Link to article: https://discover.claromentis.com/knowledgebase/articles/704/creating-a-holiday-request-as-a-user

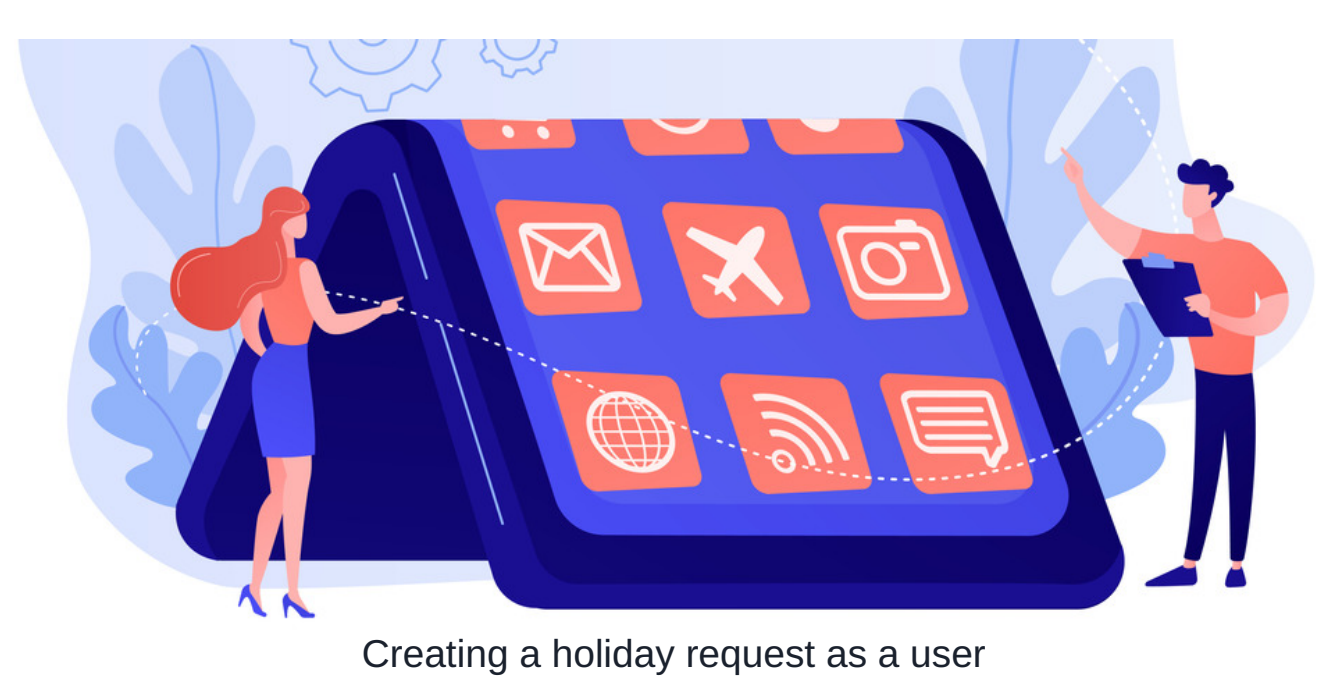

#### **Overview**

In this article we will cover the following:

- 1. How to request a holiday
- 2. How to view your booked holiday & requests
- 3. How to cancel a holiday

This may be a useful article to share with your teams to guide them through this process.

Please ensure as a Holiday Planner applciation admin you have configured the settings in Holiday Planner to enable end-users to successfully book holiday. For more information, check out our guide here.

## **Requesting a holiday**

Head to Application > Holiday Planner.

| ne Company 🗙 D                                        | epartment 🗙 D    | ashboards 🌱 🛛 Form  | <b>Q</b> Search Applic | ations         |                 |              | ×              |                                 |
|-------------------------------------------------------|------------------|---------------------|------------------------|----------------|-----------------|--------------|----------------|---------------------------------|
| Ioliday planner                                       |                  |                     | *                      | *              |                 |              |                | لا لك                           |
|                                                       |                  |                     | Announcements          | Badges         | Blog            | Calendar     | Communication  |                                 |
| Who's out today 🛛 🔞                                   |                  |                     | <b>É</b>               | A              | Q               |              | *              | /e                              |
| None reported                                         |                  |                     | Courses                | Digital Assets | Discuss         | Documents    | Events         |                                 |
|                                                       |                  |                     | 0                      | R              | ▲               | 24           | •              |                                 |
|                                                       |                  |                     | Expenses               | Gallery        | Holiday Planner | InfoCapture  | Knowledge Base | - 0 Used),<br><b>5ruary 202</b> |
|                                                       |                  |                     |                        |                | *               | 1            | <u>~</u>       |                                 |
|                                                       |                  |                     | Learning               | News           | Org Chart       | People       | Policy Manager |                                 |
|                                                       |                  |                     | Ħ                      | 12             | 3               |              | Q              | L                               |
| <b>Request Absence/Lec</b><br>You are: <b>Manager</b> | ave awaiting app | proval              | Polls & Surveys        | Projects       | Quiz            | Room Booking | Search         |                                 |
| Name                                                  | Leave type       | Date                | Thank you              |                |                 |              |                | iCal                            |
| Playground Admin                                      | H? Holiday       | 14 November - 16 No | Thank you              |                |                 |              |                | ls 🔳 🐱                          |
| Abiggil Clark                                         | H2 Holiday       | 21 December 2020 -  | X                      |                | :=              |              |                |                                 |

To request a holiday, select

+ Request Absence/Leave

| Holiday planner   |                        | × 11 ×                                                       |
|-------------------|------------------------|--------------------------------------------------------------|
| Who's out today 👔 | + Request Ak           | osence/Leave                                                 |
| None reported     | Holiday remaining      | <b>0</b> (0 Quota)                                           |
|                   | Carried holidays       | 5 (5 Carried - 0<br>Used), <b>expired 1</b><br>February 2022 |
|                   | Remaining next<br>year | 0                                                            |
|                   | Request pending        | 0 days                                                       |

You will be asked to log details of the request:

| Request Absen | ce/Leave |              | ×            |
|---------------|----------|--------------|--------------|
| Start date    |          |              |              |
| End date      |          | inclusive    |              |
| Leave type    | Holiday  | $\checkmark$ |              |
| Day part      | Full day | $\sim$       |              |
| Comments *    |          |              |              |
|               |          |              | //           |
|               |          | Cc           | ancel Submit |

- Start date: Select the start day of your holiday request
- End date: Select the end day of your holiday request
- Leave Type: Select the leave type (i.e. Holiday, Training Day, Sickness)
- Day part: Select the day type (Full day or Half day)
- Comment: Enter the details of the holiday request as required

#### **Holiday notification**

Once submitted, your Holiday Manager (or Substitute Manager) will receive the request for approval.

Once the request is approved (or rejected), you will get a notification confirming the request.

Notifications will be generated based on user's notification preferences for Holiday Planner. For more details, check out our article here.

### View your booked holiday & requests

To view your holiday requests or your yearly calendar, head to the My Holidays section:

| Holiday planner   |                         |                                                |  |  |  |  |
|-------------------|-------------------------|------------------------------------------------|--|--|--|--|
| Who's out today 🕜 | + Request Absence/Leave |                                                |  |  |  |  |
| None reported     | Holiday remaining       | <b>3 (</b> 25 Quota78<br>Used)                 |  |  |  |  |
|                   | Carried holidays        | 5 (5 Carried - 0 Used),<br>expired 1 June 2022 |  |  |  |  |
|                   | Remaining next year     | 7                                              |  |  |  |  |
|                   | <b>Request pending</b>  | 0 days                                         |  |  |  |  |
|                   |                         |                                                |  |  |  |  |
|                   |                         |                                                |  |  |  |  |
|                   |                         |                                                |  |  |  |  |
|                   |                         |                                                |  |  |  |  |

| Holiday planner / <b>N</b>                                                                                                    | ly holidays                                                                                                    |                                                                                                    |                                                                                                    |                                                                                                    |                                                          |                                                                                             |
|----------------------------------------------------------------------------------------------------|----------------------------------------------------------------------------------------------------|----------------------------------------------------------------------------------------------------|----------------------------------------------------------------------------------------------------|----------------------------------------------------------------------------------------------------|----------------------------------------------------------|---------------------------------------------------------------------------------------------|
| My holidays Reques                                                                                                    | ts history<br>« 202                                                                                                    | 22/2023 <b>2023/2024</b> 202                                                                                                    | 4/2025 »                                                                                                    |                                                                                                    | Holiday<br>remaining                                     | <b>25</b> (25 Quota)                                                                        |
| WINTY VUSUS       M     T     W     T     F     S     S       1     2     3     4     5     6     7       8     9     10     11     12     13     14       15     16     17     18     19     20     21       22     23     24     25     26     27     28       29     30     31     2     27     28     28     29     20     21 | JUIDE SU23       M     T     W     T     F     S     S       1     2     3     4     5     6     7     8     9     10     11       12     13     14     15     16     17     18       19     20     21     22     23     24     25       26     27     28     29     30     25     26     27     28     29     30     30 | July 2023       M     T     W     T     F     S     S       3     4     5     6     7     8     9       10     11     12     13     14     15     16       17     18     19     20     21     22     23       24     25     26     27     28     29     30 | T     W     T     F     S     S     P       1     2     3     4     5     6       7     8     9     10     11     12     13       14     15     16     17     18     19     20     1       21     22     23     24     25     26     27     1       28     29     30     31                                                                                                    | Septension     Septension     Septensintintereinformation     Septension | Carried<br>holidays<br>Remaining next<br>year<br>Request | 5 (5 Carried - 0<br>Used), expires 1<br>June 2023<br>102 (25 Quota -<br>-77 Used)<br>0 days |
| October 2023<br>M T W T F S S<br>1                                                                                                    | November 2023<br>M T W T F S S<br>1 2 3 4 5<br>6 7 8 9 10 11 12                                                                                                    | 31<br>December 2023<br>M T W T F S S<br>1 2 3<br>4 5 6 7 8 9 10                                                                                                    | January 2024<br>M T W T F S S M<br>1 2 3 4 5 6 7<br>8 9 10 11 12 13 14                                                                                                    | <b>February 2024</b><br>M T W T F S S<br>1 2 3 4<br>5 6 7 8 9 10 11                                                                                                    | pending<br>Manager                                       | Claromentis<br>Administrator                                                                |
| 9 10 11 12 13 14 15<br>16 17 18 19 20 21 22<br>23 24 25 26 27 28 29<br>30 31                                                                                                    | 13   14   15   16   17   18   19     20   21   22   23   24   25   26     27   28   29   30                                                                                                    | 11 12 13 14 15 16 17<br>18 19 20 21 22 23 24<br>25 26 27 28 29 <mark>30 31</mark>                                                                                                    | 15   16   17   18   19   20   21   1     22   23   24   25   26   27   28   1     29   30   31   2   2   2   3   2   2   3   2   3   3   2   3   3   3   3   3   3   3   3   3   3   3   3   3   3   3   3   3   3   3   3   3   3   3   3   3   3   3   3   3   3   3   3   3   3   3   3   3   3   3   3   3   3   3   3   3   3   3   3   3   3   3   3   3   3   3   3   3   3   3   3   3   3   3   3   3   3   3   3   3   3   3   3   3   3   3   3   3   3   3   3   3   3   3   3   3   3 <td>12 13 14 15 16 17 18<br/>19 20 21 22 23 24 25<br/>26 27 28 29</td> <td>Substitute<br/>manager</td> <td>Nigel Davies</td> | 12 13 14 15 16 17 18<br>19 20 21 22 23 24 25<br>26 27 28 29                                                                                                    | Substitute<br>manager                                    | Nigel Davies                                                                                |
| March 2024       M     T     W     T     F     S     S       1     2     3     1     2     3       4     5     6     7     8     9     10       11     12     12     14     15     16     17                                                                                                    | April 2024       M     T     W     T     F     S     S       1     2     3     4     5     6     7       8     9     10     11     12     13     14       15     16     1     12     13     14                                                                                                    |                                                                                                    |                                                                                                    |                                                                                                    | Holiday zone<br>Holiday start                            | 🚱 Canada<br>May                                                                             |
| 18 19 20 21 22 23 24<br>25 26 27 28 29 30 31                                                                                                    | 22 23 24 25 26 <mark>27 28</mark><br>29 30                                                                                                    |                                                                                                    |                                                                                                    |                                                                                                    | Day types<br>Usual work day<br>Global Holiday            | /                                                                                           |

You will see on the panel to the right your holiday quota including any carry over as well as your Manager and Substitute Manager.

If you would like to see your team's holiday, you can do so by clicking My Team:

| Holiday planner   |                        |                                                |
|-------------------|------------------------|------------------------------------------------|
| Who's out today 🕜 | + Request Ab           | osence/Leave                                   |
| None reported     | Holiday remaining      | <b>3</b> (25 Quota78<br>Used)                  |
|                   | Carried holidays       | 5 (5 Carried - 0 Used),<br>expired 1 June 2022 |
|                   | Remaining next year    | 7                                              |
|                   | <b>Request pending</b> | 0 days                                         |
|                   |                        |                                                |
|                   |                        |                                                |
|                   |                        |                                                |
|                   |                        |                                                |

You will see your team's booked holiday and you also can filter by Date and Day Types, as needed.

| Holiday planner                   | / My team   |   |   |     |     |   |     |   |   |                                                                                                    |                                      |                            |       |        |      |      |    |    |    |    |    |      |     |      |    | 1  | 资  |
|-----------------------------------|-------------|---|---|-----|-----|---|-----|---|---|----------------------------------------------------------------------------------------------------|--------------------------------------|----------------------------|-------|--------|------|------|----|----|----|----|----|------|-----|------|----|----|----|
| Keywords<br>Role<br>Extranet area | All         | ~ |   |     |     | ~ | ]   |   |   | UK<br>Ac<br>Canc<br>Al<br>S<br>Canc<br>Canc<br>Can | dmin<br>Brig<br>ada<br>II Sta<br>Sta | n<br>ghton<br>ff<br>Rollin | g 4 d | ay sta | aff  |      |    |    |    |    |    |      |     |      |    |    |    |
|                                   | View Result |   |   |     |     |   |     |   |   |                                                                                                    |                                      |                            |       |        |      |      |    |    |    |    |    |      |     |      |    |    |    |
| November 2022                     | Day types   |   |   |     |     |   |     |   |   |                                                                                                    |                                      |                            |       |        |      |      |    |    |    |    |    |      |     |      |    |    |    |
|                                   |             |   | 1 | 2 3 | 3 4 | 5 | 6 7 | 8 | 9 | 10                                                                                                    | 11 1                                 | 12 13                      | 14    | 15 1   | 6 17 | 7 18 | 19 | 20 | 21 | 22 | 23 | 24 2 | 5 2 | 6 27 | 28 | 29 | 30 |
| Abigail Clark                     |             |   |   |     |     |   |     |   |   |                                                                                                    |                                      |                            |       |        |      |      |    |    |    |    |    |      |     |      |    |    | н  |
| Canada                            |             |   |   |     |     |   |     |   |   |                                                                                                    |                                      |                            |       |        |      |      |    |    |    |    |    |      |     |      |    |    |    |
| Rolling 4 day staff               |             |   |   |     |     |   |     |   |   |                                                                                                    |                                      |                            |       |        |      |      |    |    |    |    |    |      |     |      |    |    |    |
| James Terry                       |             |   |   |     |     |   |     |   |   |                                                                                                    |                                      |                            |       |        |      |      |    |    |    |    |    |      |     |      |    |    |    |
| Nathan Stewart                    |             |   |   |     |     |   |     |   |   |                                                                                                    |                                      |                            |       |        |      |      |    |    |    |    |    |      |     |      |    |    |    |
| Stephanie Hunter                  |             |   |   |     |     |   |     |   |   |                                                                                                    |                                      |                            |       |        |      |      |    |    |    |    |    |      |     |      |    |    |    |
|                                   |             |   |   |     |     |   |     |   |   |                                                                                                    |                                      |                            |       |        |      |      |    |    |    |    |    |      |     |      |    |    |    |

# Cancelling a holiday

To cancel a holiday request, navigate to the Request History tab in your My Holiday area.

| Holiday planner / My holidays                                                                                                    |                                                                                                    |                                                                                                    |                                                          |  |  |  |  |  |  |  |
|----------------------------------------------------------------------------------------------------|----------------------------------------------------------------------------------------------------|----------------------------------------------------------------------------------------------------|----------------------------------------------------------|--|--|--|--|--|--|--|
| My holidays Requests history Holiday remaining                                                                                                    |                                                                                                    |                                                                                                    |                                                          |  |  |  |  |  |  |  |
| <b>May 2023 June 2023</b><br>M T W T F S S M T W T F S S                                                                                                    | July 2023 August 2023 Septe<br>MTWTFSSMTWTFSSMTW                                                                                                    | Carried<br>holidays                                                                                                    | <b>5</b> (5 Carried - 0<br>Used), expires 1<br>June 2023 |  |  |  |  |  |  |  |
| 1   2   3   4   5   6   7   1   2   3   4     8   9   10   11   12   13   14   5   6   7   8   9   10   11     15   16   17   18   19   20   21   12   13   14   15   16   17   18     22   23   24   25   26   27   28   19   20   21   22   23   24   25   27   28   19   20   21   22   23   24   25   27   28   19   20   21   22   23   24   25   27   28   19   20   21   22   23   24   25   27   28   19   20   21   22   23   24   25   27   28   19   20   21   22   23   24   25 | 1   2   1   2   3   4   5   6     3   4   5   6   7   8   9   7   8   9   10   11   12   13   4   5   6     10   11   12   13   14   15   16   14   15   16   17   18   19   20   11   12   13     17   18   19   20   21   22   23   21   22   23   24   25   26   27   18   19   20                                    | 1 2 3   5 7 8 9 10   8 14 15 16 17   9 2 22 23 24                                                                                       | <b>102</b> (25 Quota -<br>-77 Used)                      |  |  |  |  |  |  |  |
| 29 30 31 26 27 28 29 30                                                                                                    | 24 25 26 27 28 <mark>29 30</mark> 28 29 30 31 25 26 23<br>31                                                                                                    | 7 28 29 <mark>30 Request pending</mark>                                                                                                 | 0 days                                                   |  |  |  |  |  |  |  |
| October 2023     November 2023       M T W T F S S     M T W T F S S       1     1     2     3     4     5                                                                                                    | December 2023     January 2024     Febr       M T W T F S S     M T W T F S S     M T W       1     2     3     1     2     3     4     5     6     7                                                                                                    | Yuary 2024     Manager       / T F S S     1       1     2     3     4                                                                  | Claromentis<br>Administrator                             |  |  |  |  |  |  |  |
| 2   3   4   5   6   7   8   6   7   8   9   10   11   12     9   10   11   12   13   14   15   13   14   15   16   17   18   19   20   21   22   20   21   22   23   24   25   26   27   28   29   20   21   22   30                                                                                                    | 4   5   6   7   8   9   10   8   9   10   11   12   13   14   5   6   7     11   12   13   14   15   16   17   15   16   17   18   19   20   21   12   13   14     18   19   20   21   22   23   24   22   23   24   25   26   27   28   19   20   21     25   26   27   28   29   30   31   29   30   31   26   27   28 | 8     9     10     11       4     15     16     17     18       1     22     23     24     25     Substitute       3     29     manager | Nigel Davies                                             |  |  |  |  |  |  |  |
| 30 31<br>March 2024 April 2024                                                                                                    |                                                                                                    | Holiday zone                                                                                                    | 🚱 Canada                                                 |  |  |  |  |  |  |  |
| M T W T F S S M T W T F S S   1 2 3 1 2 3 4 5 6 7   4 5 6 7 8 9 10 8 9 10 11 12 13 14   11 12 13 14 15 16 17 15 16 17 18 19 20 21                                                                                                    |                                                                                                    | Holiday start                                                                                                    | Мау                                                      |  |  |  |  |  |  |  |
| 18 19 20 21 22 <mark>23 24</mark> 22 23 24 25 26 <mark>27 28</mark><br>25 26 27 28 29 <mark>30 31</mark> 29 30                                                                                                    |                                                                                                    | Day types<br>Usual work da                                                                                                    | y                                                        |  |  |  |  |  |  |  |
|                                                                                                    |                                                                                                    | Global Holiday                                                                                                    | 1                                                        |  |  |  |  |  |  |  |

This will reveal all your holiday bookings:

#### Holiday planner / My holidays

| Mył | nolidays  | Requests history |                 |           |                  |      |
|-----|-----------|------------------|-----------------|-----------|------------------|------|
|     | Date      |                  | Requested on -  | Status    | Action           | iCal |
| H?  | Friday, 1 | 7 November 2023  | 2 November 2022 | Requested | View details 💉 💼 |      |
| н   | 29 June   | - 30 June 2023   | 2 November 2022 | Approved  | View details     |      |
| н   | 21 July - | 25 July 2023     | 2 November 2022 | Approved  | View details     |      |

It is possible to cancel a pending holiday request by selecting the  $\ensuremath{\textbf{Cancel}}$  option.

Please note: Holiday that was previously approved must be first cancelled in totality. Once the cancellation is approved by the Holiday Manager, the holiday can be re-requested as needed.

Created on 31 March 2020 by Hannah Door. Last modified on 30 November 2023 Tags: holiday planner, booking, holiday, request, user